## Adding Actual Project Milestones in Lr diagram

To add an Actual Project Milestone in Lr diagram

- 1. Select a project.
- 2. Do one of the following:
  - On the diagram toolbar, click Add New > Actual Project Milestone.
  - On the selected project shortcut menu, click Add new Actual Project Milestone.
- 3. Select one of the available milestone kinds:
  - In Service
  - Deployed
  - No Longer Used
  - Out Of Service
  - Other
- 4. Follow the steps of the Actual Project Milestone Creation Wizard.
- 5. Click the Finish button when you are done.